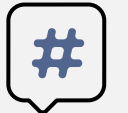

# Social media image template

Use this template to size existing images or create new images to use in social media.

### To size **existing** images

On the following pages, select the image size you need, then click the photo icon at the center of the image placeholder:

Insert or Drag and Drop Your Image

Drag-and-drop or browse for images by clicking on the placeholder.

To adjust the photo you inserted:

- 1. Click once to select the photo, then right click on it.
- 2. Click Crop.
- 3. Click and hold to slide the photo. Once done, click outside of the image.

Right click on inserted image and click Save as Picture to save the image.

The saved image is now ready in the required aspect ratio to be used for your social media posts.

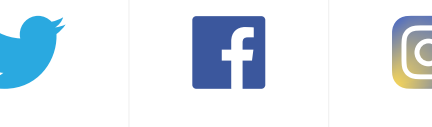

Facebook

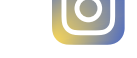

Instagram

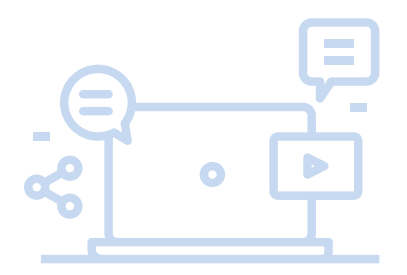

#### To create **new** images

Twitter

Insert icons, illustrations, text, or photos inside of the image outline.

To change the background color, click on the outline to select it, then right click, select Fill, and choose a color.

When you are done creating your image, press and hold CTRL while you click all of the shapes, pictures, or other objects inside of the outline, including the outline and background. Right click, then select Group > Group.

Once done, right click on the grouped image and click Save as Picture to save the image.

The saved image is now ready in the required aspect ratio to be used for your social media posts.

How to Insert your Local's logo on the Master Slide

▼ View → Slide Master

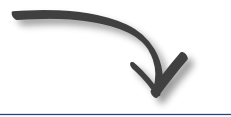

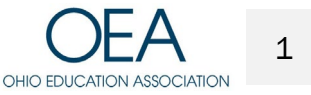

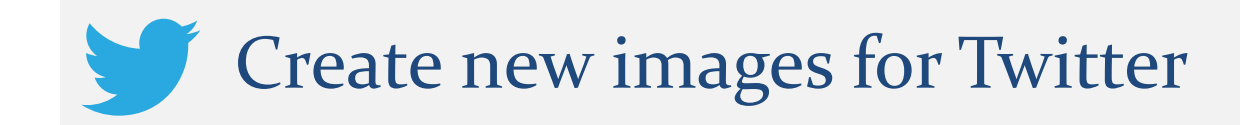

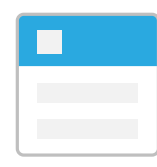

#### Header image

3:1 aspect ratio 1500 x 500 pixels – optimal size

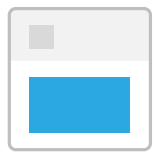

In-stream image

2:1 aspect ratio 506 x 253 pixels – optimal size

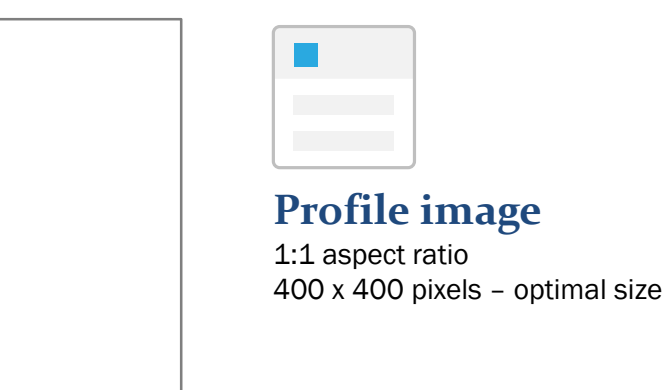

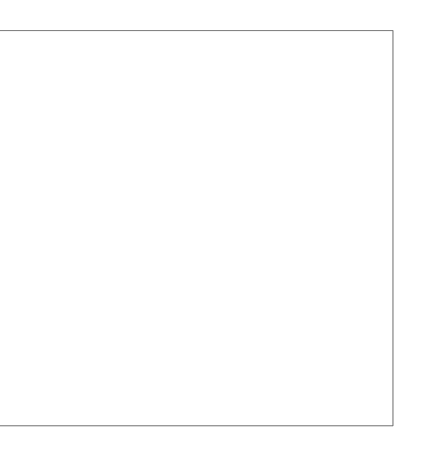

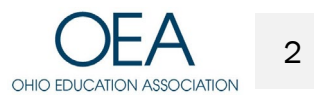

M. Straughter / Refreshing your Website or Social Media Presence

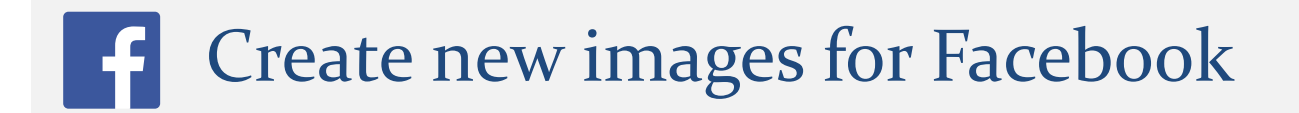

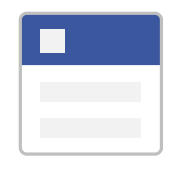

**Cover image** 

851:315 aspect ratio 851 x 315 pixels – optimal size

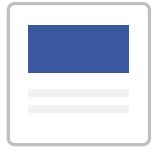

**Shared image** 40:21 aspect ratio

1200 x 630 pixels – optimal size

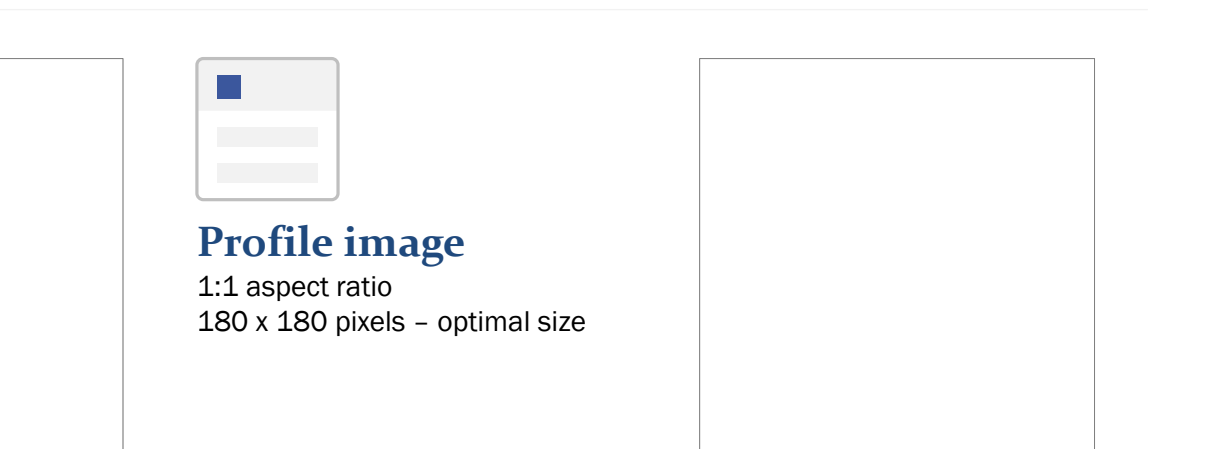

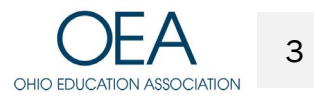

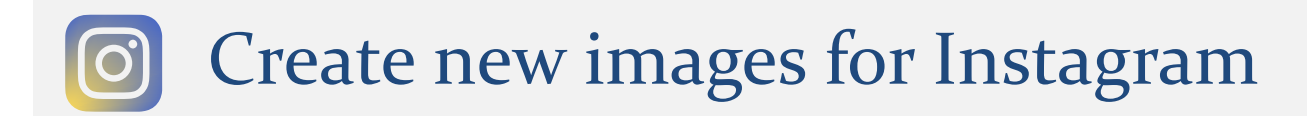

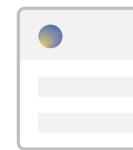

**Profile image** 

1:1 aspect ratio 400 x 400 pixels – optimal size

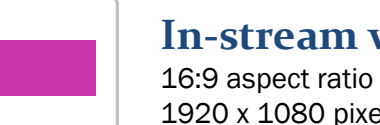

## In-stream wide image

1920 x 1080 pixels - optimal size

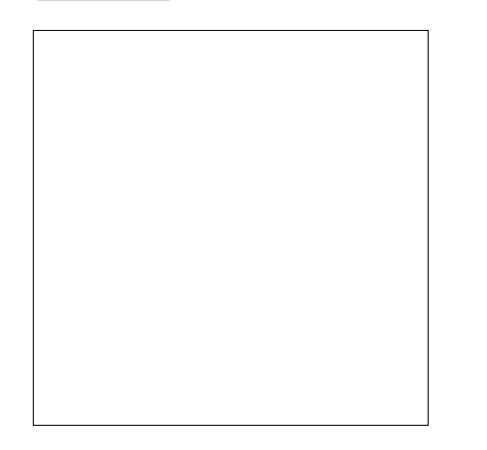

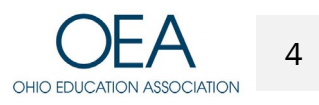

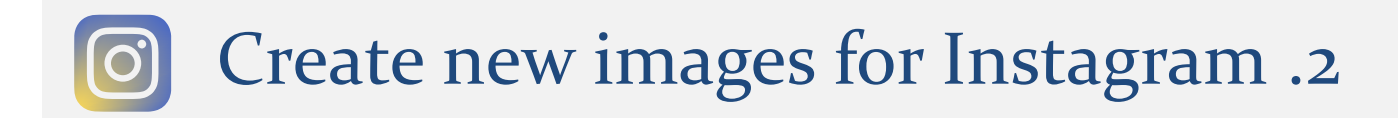

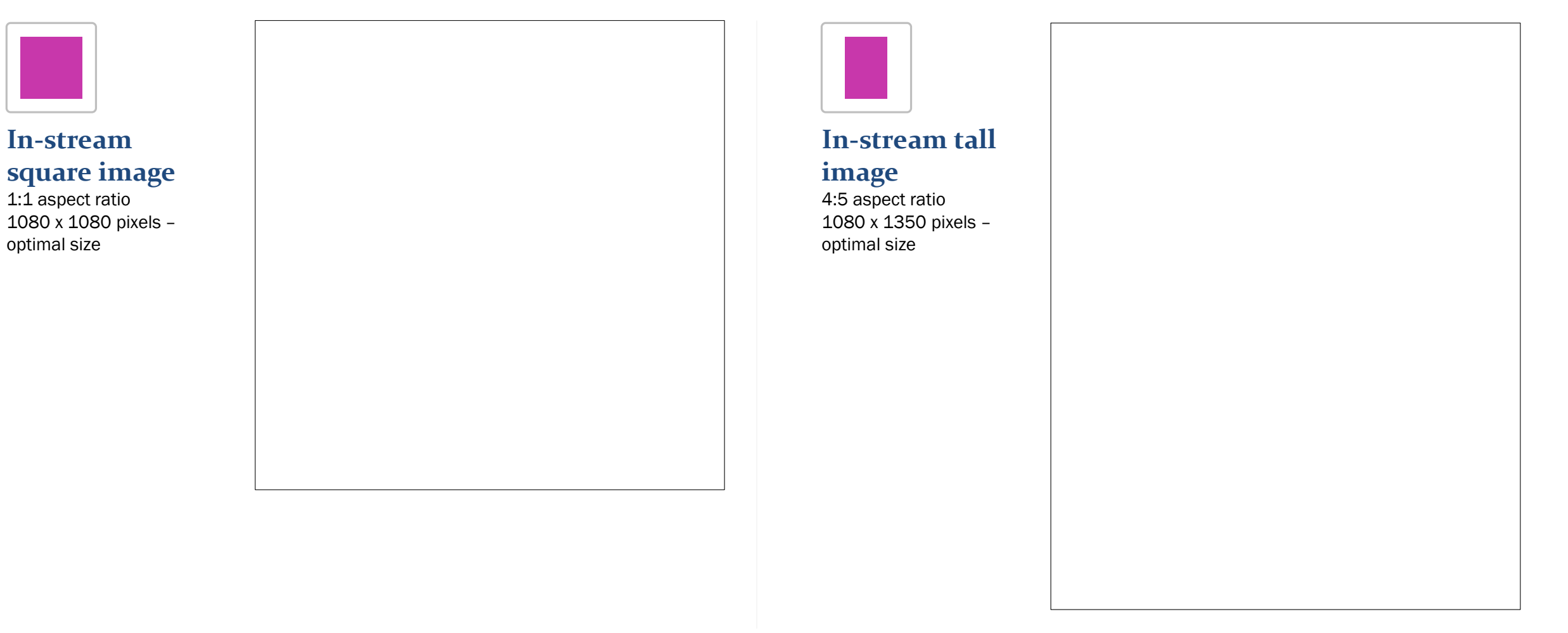

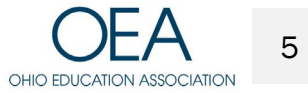

Customize this Template

# <u>Template Editing</u> Instructions and Feedback

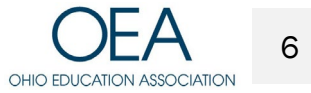

M. Straughter / Refreshing your Website or Social Media Presence